## **Tracefy** Personal Settings Overview

Last Modified on 2024-02-26 14:35

Personal Settings are located in the User Menu, at the top-right corner of your screen:

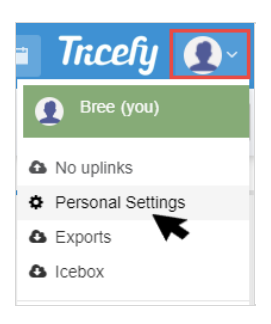

Your personal settings are organized into five tabs. Select Back to Tricefy to return to the Study List.

| Back to Tricefy |                 |             |               |            |
|-----------------|-----------------|-------------|---------------|------------|
| Profile         | Change Password | Memberships | Notifications | Two-Factor |

• Profile: Change your log-in password, update your display name or phone number, show your Uplink status, and reset your settings

- Change Password: Select a new password
  - For security passwords must have a <u>minimum of eight characters</u> and contain <u>at least</u> one upper-case letter, one number, and one special character (any non-Latin alphanumeric character).
  - Clinic administrators can require users to reset their passwords after a predetermined length of time. This option is configurable within your clinic's Account Settings.
- Memberships: Leave your account or accept an invitation to a new account
  - "Accounts" are clinics in which you have membership (allowed to view examinations)
  - Some users are members of multiple accounts
  - Your current accounts are listed on this screen
    - Select the red Leave Account button to end your membership. This will prevent you from accessing any exams uploaded by that clinic
  - Any current invitations to join an account will be listed under Pending
    - Invitations are sent out by account administrators
- Notifications: Turn notifications on and off for when a new study, consult or note is added
- Two-Factor: Enable two-factor authentication to provide an extra layer of security:
  - Select the Two-Factor tab within your settings
  - Select the blue Enable 2FA button
    - 1. Download a two-factor authenticator app on your mobile device (such as Google Authenticator, Microsoft Authenticator, Authy, or Duo)
    - 2. Add an account in your Authenticator App and scan the QR code on the computer screen (app will require camera access)
    - 3. Enter the 6 digit code you see within the authenticator app on your phone
    - 4. Click the "Continue" button to verify the code and enable 2FA on your Tricefy user profile

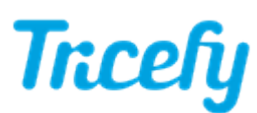

## **Two-Factor Authentication**

- 1. Download a two-factor authenticator app to your mobile device.
- 2. Use your Authenticator App to scan the QR code.
- 3. Verify by entering your code from your Authenticator App.
- 4. Press continue to complete the setup.

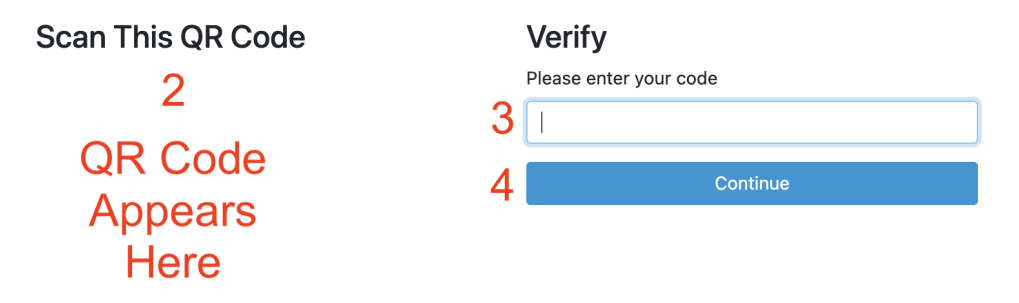

- Note: return to the Two-Factor tab within your personal settings if you later wish to disable two-factor authentication
  - If the account admin has enabled 2FA for all members of the Tricefy account (in the account settings Password Rules), then all Tricefy members/users of that account will be forced to enable 2FA upon next sign-in to Tricefy
  - Contact support@triceimaging.com if you need to reset your 2FA